# **INSTRUCTION FOR FILLING ONLINE APPLICATION**

(Please refer Advertisement, Instructions and Frequently Asked Questions FAQs before filling application form) **Procedure for Submitting Online Applications through HIGH COURT OF PUNJAB & HARYANA Recruitment Portal:** Website link: www.highcourtchd.gov.in and Application Portal: <u>https://phconapp.formflix.org/</u>

- .....
  - 1. Click on "Click Here" button in the online application portal of High Court of Punjab and Haryana .
  - 2. Now Click on " Apply online " button in the online application portal of High Court of Punjab and Haryana, after reading carefully the notification/advertisement and caution notice, ensuring that you are eligible to apply.
  - 3. On Clicking "**Apply online**" button, candidates will be taken to the registration page where they need to fill the concerned details.
  - 4. Enter the basic details such as Name, Category, Date of Birth, Gender, Mobile Number, E-mail Id etc. in the respective fields. All SC/ST/BC category candidates of other states/UT shall be treated in General Category.
  - 5. After filling the details on registration page, cross check all the details before clicking on "Submit & Proceed to Applicant Login" as no subsequent request for change will be considered or information cannot be edited anymore. On clicking "Submit & Proceed to Applicant Login" a unique registration /application number will be generated. Candidate will receive OTP REGAPPL registration number via SMS/E-Mail, which shall be used along with date of birth (DOB) for all further representations and login purpose.
  - 6. After registration, the candidate should click on "Applicant Login" button in the portal which will redirect the candidate to the Payment Stage / Payment Gateway where candidates need to pay the application fee, as per the notification / advertisement.
  - 7. Upon successful fee payment, candidates will get option to continue and fill other remaining personal details, academic details, upload scanned images (as per the size and format mentioned) etc. and complete the form.
  - 8. After filing all the respective fields and uploading necessary and valid documents, an edit option is provided. Upon clicking this option, the candidate can go through the entire details filled in the form and can edit the same before final submission.
  - 9. A final declaration has to be checked on for making confirmation that the details entered in the form are valid and correct to the best of the candidate's knowledge.
  - 10. On submission of online application, candidates will get the option to download the filled up application form by clicking on **PRINT APPLICATION** button which can be used for their record and future reference.
  - 11. Candidates should apply carefully. Multiple applications/ registrations will be summarily rejected and only latest application with fee payment will be accepted. Fee once paid shall not be refunded.
  - 12. Upload only recent, not older than 30 days, clear colour photo along with the image of signature. Keep ready the following details before clicking 'Applicant Login' button
    - (i) Latest / recent colour photo (maximum 50 kb) in jpg format only.
    - (ii) Signature (maximum 50 kb) in jpg format only.
    - (iii) Personal details
    - (iv) Valid and Active E-Mail id
    - (v) Valid and Active Mobile No for receiving SMS alerts
    - (vi) Online payment facility such as net banking, debit/credit card/UPI etc.
  - 13. The Steps for Registration are given below with screenshots. For any clarification, please send E-mail to the technical helpdesk for assistance, if required.

#### STEPS FOR APPLYING

# Step 1 : Click on " Click Here"

| ۲                                                                                                | HIGH COURT OF PUN<br>AT CHANI               | JAB AND HARYANA<br>DIGARH |                          | 3          |
|--------------------------------------------------------------------------------------------------|---------------------------------------------|---------------------------|--------------------------|------------|
| Home                                                                                             |                                             |                           |                          |            |
|                                                                                                  | EVENT-INDEX PAGE                            | Bart Date                 | Rivel Clater             | Autority   |
| INCOMPTION OF TRANSLATOR IN POLICIAL AND INC.<br>Employment Notice No.: 01 /TRS./HC/2025 dated 2 | NAMA WEEK CONNET AT CHANGELARM<br>MADD/2025 | 34-02-2025<br>(13:59-854) | 21-03-2025<br>(11:59 PM) | Cited Horn |

Step 2 : Click on Apply Online

|                                                                                                    | ۲                                                                                                    |                                                                                                    | 3                                                                                                    | HIGH COU                                                                                                    | AT CH                                                                        | UNJAB AND HAI<br>ANDIGARH                                                                                                    | RYANA                                                                                                    | ۲                                                                                             |                                                                                      |  |  |
|----------------------------------------------------------------------------------------------------|----------------------------------------------------------------------------------------------------|----------------------------------------------------------------------------------------------------|----------------------------------------------------------------------------------------------------|----------------------------------------------------------------------------------------------------|------------------------------------------------------------------------------|----------------------------------------------------------------------------------------------------|----------------------------------------------------------------------------------------------------|-----------------------------------------------------------------------------------------------|--------------------------------------------------------------------------------------|--|--|
|                                                                                                    | How to<br>Agenty                                                                                                    |                                                                                                    |                                                                                                    | Caution<br>Notes                                                                                                    | Made of<br>Selection                                                         | Advertisement &<br>Annuarys                                                                                                    |                                                                                                    | Heldand TAQ                                                                                   |                                                                                      |  |  |
| lome                                                                                                    |                                                                                                    |                                                                                                    |                                                                                                    |                                                                                                    |                                                                              |                                                                                                    |                                                                                                    |                                                                                               |                                                                                      |  |  |
| Employment Not                                                                                                    | ice No.: 01/TRSL/HC/                                                                                                    | 2025 dated: 2                                                                                                    | 4/02/2025                                                                                                    |                                                                                                    |                                                                              | Start Date                                                                                                    | End Date                                                                                                    | Activity                                                                                      | Activity                                                                             |  |  |
| RECISIONENT OF                                                                                                    | TRANSLATOR IN PUNJA                                                                                                    | BAND HARVA                                                                                                    | NA HIGH COUR                                                                                                    | T AT CHANDIGAR                                                                                                    | н                                                                            | 24-02-2025(11:59 PM)                                                                                                    | 21-03-2025(11:59 P.M.)                                                                                                   | Apply Doline                                                                                  | Applicant Login                                                                      |  |  |
|                                                                                                    | and the second second sec | Manual Access to the Access of the                                                                                                    | You will receiv                                                                                                    | e the Online appli<br>how                                                                                                    | cation registra                                                              | tion number via 5M5/E-Mail.                                                                                                    |                                                                                                    |                                                                                               |                                                                                      |  |  |
| Click on Appl     Cleck you E     Next Click on     Appl     Next Click on     In     In | c) Chiles button to Regi<br>-Mail Spann Boxi II mest.<br>Applicant Login button<br>Secent Xiot older than:<br>Latent / neuron colocure<br>Signature (maximum S<br>Valid and Active E-Mail<br>Valid and Active Te-Mail<br>Valid and Active Te-Mail<br>Unline payment facility<br>is helonging to General<br>rh;<br>x advised to provide corr<br>application.                                                                                                    | age 1a not reco<br>age 1a not reco<br>10 complete<br>30 days, clear<br>d photo (maid<br>0 kb) for model<br>r such as net 8<br>or reserved o<br>ect details in a                              | rived in your to<br>your form subs<br>coloured phot<br>mum 50 kbb in<br>mat only.<br>drag SMS alert<br>anticing, debit is<br>anticing, debit is<br>altegory can so<br>it the coloure of F     | sission,<br>o signature imag<br>pg format only.<br>nedit cand/UPLets<br>bmit only one app<br>f celler application                            | es. Keep ready<br>C<br>Reation for a p<br>rand to spload o                   | the following details before of<br>articular category. In case a ca<br>orrect document in the require<br>cation till constantion of associ- | licking Applicant Login' but<br>ndidate submits more than<br>6 fields. No request for correct                            | on application, then late                                                                     | et application will be<br>If be entertained after                                    |  |  |
| Cicki on Appl     Cicki on Appl     Cick on Appl     Cick on Appl     Cick on Appl     A Upload Only/     III     III     | c) Chiles button to Regi<br>-Mail Spann Box II ness.<br>Applicant Login button<br>Recent Not older than<br>Listent / nearbet colouries<br>Signature (maximum Signature<br>Valid and Active E-Mail<br>Valid and Active E-Mail<br>Valid and Active Mobili<br>Chiline payment facilitie<br>is belonging to General<br>dyi<br>e advised to provide corr<br>application,<br>e advised to retain access<br>on 3 may be.                                                                                                    | age 15 not reci<br>to complete<br>30 days, clear<br>d photo (madi<br>0 kb) in jog for<br>1 kb<br>e No for receil<br>r such as net to<br>or reserved o<br>ect details in a<br>such the Mobile | rived in your tr<br>out form subs<br>coloured phot<br>mart color bid in<br>mart color<br>anking debits<br>anking debits<br>anking debits<br>anking debits<br>anking and the<br>number and the | ooling<br>of vignature imag<br>pp format only.<br>In<br>ordet card/UPLes<br>boilt only one app<br>fooline application<br>mail as provided in | es.Keep ready<br>6<br>dication for a p<br>and to spiced o<br>the Online appl | the following details before of<br>articular category. In case a ca<br>orrect document in the require<br>cation till completion of inlectio | licking Applicant Login' but<br>ndiciate submits more than<br>theids. No request for correc<br>manazedwa. To request for | ton<br>one application, then late<br>ting details / documents re<br>change in mobile number ( | of application will be<br>If be entertained after<br>and e-mail will be accepted for |  |  |

### Step 3 : Accept Caution Note

|                                                                                                    | ٢                                                                                                    |                                                                                                    | 0                                                                                                    | HIGH COL                                                                                                    | AT CHU                                                                       | JNJAB AND HA                                                                                                    | RYANA                                                                                                | ۲                             |                                       |  |  |
|----------------------------------------------------------------------------------------------------|----------------------------------------------------------------------------------------------------|----------------------------------------------------------------------------------------------------|----------------------------------------------------------------------------------------------------|----------------------------------------------------------------------------------------------------|------------------------------------------------------------------------------|----------------------------------------------------------------------------------------------------|----------------------------------------------------------------------------------------------------|-------------------------------|---------------------------------------|--|--|
|                                                                                                    |                                                                                                    |                                                                                                    |                                                                                                    |                                                                                                    |                                                                              |                                                                                                    |                                                                                                    |                               |                                       |  |  |
| lome                                                                                                    |                                                                                                    |                                                                                                    |                                                                                                    |                                                                                                    |                                                                              |                                                                                                    |                                                                                                    |                               |                                       |  |  |
| Emperation Madera                                                                                                    | No. 03/TROLAK                                                                                                    | and deal N                                                                                                    | N/NOVIRIA                                                                                                    |                                                                                                    | 1                                                                            | Ref Date                                                                                                    | and three                                                                                            | Activity                      | Activity                              |  |  |
|                                                                                                    |                                                                                                    |                                                                                                    |                                                                                                    |                                                                                                    |                                                                              | IN AN ADDOCT 1:57 PM.                                                                                                    | XXXXX ADDORTESVPM                                                                                    |                               | Statistics                            |  |  |
| Contraction of the local distance of the                                                                                                    | COLUMN IN PORTA                                                                                                    |                                                                                                    | COLUMN COLUMN                                                                                                    | Confirmati                                                                                                    | on .                                                                         |                                                                                                    | *                                                                                                    |                               |                                       |  |  |
| 2. Oreste sour E. M.<br>5. Deset Click on Ag<br>4. Espend Click B.<br>100 No.<br>100 No.<br>10 | and Spann Block P remain<br>and and Logic European<br>and and Logic European<br>and the set of the set<br>of the set of the set<br>of the set of the set of the<br>set of the set of the set<br>of the set of the set of the<br>set of the set of the set of<br>the set of the set of the set of<br>the set of the set of the set of<br>the set of the set of the set of the<br>set of the set of the set of the set of the<br>set of the set of the set of the set of the<br>set of the set of the set of the set of the<br>set of the set of the set of the set of the<br>set of the set of the set of the set of the<br>set of the set of the set of the set of the set of the<br>set of the set of the set of the set of the set of the<br>set of the set of the set of the set of the set of the<br>set of the set of the set of the set of the set of the<br>set of the set of the set of the set of the set of the<br>set of the set of the set of th | angen he root e near<br>the consequences<br>all charges, these<br>all charges being<br>the first first e result<br>in the first first e result<br>in the result of the<br>second distances of<br>and the second second<br>second distances of all<br>second distances of all second distances of all<br>second distances of all second | Averal To security for<br>point The encoder<br>contract and point<br>resource and point<br>resource and point<br>resource and point<br>and point. | ntanan.<br>1 - Algenstan biran<br>1 - Algenstan biran<br>1 - Algenstan and Alfrage<br>1 - Alfred Lands and Alfrage<br>1 - Alfred Lands and Alfrage | per, Hongo constito 9<br>n<br>Manattino Ferra inter<br>cared the against Lee | Read of the second second seco | nations (Applicant Logist Solits<br>exhibits address soler Paus o<br>e faille fai region fai car ta' | et<br>na sasati sitan, bian i | hines and all all of a single and the |  |  |
|                                                                                                    |                                                                                                    |                                                                                                    |                                                                                                    |                                                                                                    |                                                                              |                                                                                                    |                                                                                                    |                               |                                       |  |  |

Step 4 : Enter basic eligibility details as provided in Advt:

|                          |                           |                |               | Castion<br>Notice     | Mode of Selection    |                              |                           |                 |                                   |  |  |
|--------------------------|---------------------------|----------------|---------------|-----------------------|----------------------|------------------------------|---------------------------|-----------------|-----------------------------------|--|--|
| asic Eligibil            | ity Detai                 | ils            |               |                       |                      |                              |                           |                 |                                   |  |  |
| Name of the post appli   | nd for                    |                |               | Applicant Fu          | Name                 |                              | Post                      |                 |                                   |  |  |
| -SELECT-                 |                           |                | *             |                       |                      |                              | -SELECT-                  |                 |                                   |  |  |
| Date of Birth            | e of Birth                |                | Age as on 21  | 03-2025               |                      |                              |                           |                 |                                   |  |  |
| DD-MM YYYY               |                           |                |               |                       |                      |                              |                           |                 |                                   |  |  |
| Select Qualification     |                           |                |               |                       |                      |                              |                           |                 |                                   |  |  |
| Select                   |                           |                |               |                       |                      |                              |                           |                 |                                   |  |  |
| Gender                   |                           |                |               | E-mail Addre          |                      |                              | Confirm Email Address     |                 |                                   |  |  |
| -SELECT-                 |                           |                | Ψ.            |                       |                      |                              |                           |                 |                                   |  |  |
| Mobile Number            | lobile Number             |                | Confirm Mol   | Confirm Mobile Number |                      |                              | Alternative Mobile Number |                 |                                   |  |  |
| It correspondences to th | e candidates w            | Il be made the | ough SMS on   | the mobile numb       | er and E-mail id pro | wided by the candidate in th | e application format. I   | No other method | of communication will be adopted. |  |  |
| Captcha                  |                           |                | Verify Captch | •                     |                      |                              |                           |                 |                                   |  |  |
| 487948                   |                           |                |               |                       |                      |                              |                           |                 |                                   |  |  |
| Submit & Proceed to      | And and the second second | Canod          |               |                       |                      |                              |                           |                 |                                   |  |  |
|                          | An an an                  | Carcle         |               |                       |                      |                              |                           |                 |                                   |  |  |

Note: Once submitted , you shall receive SMS/E-Mail with your Registration No.

Step 5: Submit & Next Proceed to applicant login to complete online fee payment & form fill up

| ۲                    | HIGH COURT OF PUNJAB AND H<br>AT CHANDIGARH | IARYANA (3)                                                                                                    |
|----------------------|---------------------------------------------|----------------------------------------------------------------------------------------------------|
| Applicant Login      |                                             |                                                                                                    |
| Registration No :    | [] [ ]                                      | the The initial agent and the physics in the second as in the type of the further comparison of<br>application Providence |
| Oute of Hirtle :     | DOI-1484-0111                               |                                                                                                    |
| Sumarity Code :      | a 60 a 87                                   |                                                                                                    |
| Entar Security Cade: |                                             |                                                                                                    |
|                      | Alapir. Count                               |                                                                                                    |
|                      |                                             |                                                                                                    |
|                      |                                             |                                                                                                    |

Step 6 : Proceed to Online Fee Payment Gateway

| HC                | High Court<br>Haryana Ch<br>(HIGH99) | of Punjab and<br>andigarh |     |  |
|-------------------|--------------------------------------|---------------------------|-----|--|
| -                 |                                      | mail.com<br>0000000       |     |  |
| BR Are<br>Correst | nert :<br>Inner Tra                  | IN DOOD IN                |     |  |
| Total             | Amount                               | INR 1000.00               |     |  |
| Paym              | ent Mode                             |                           |     |  |
| 8                 | Cards                                |                           | >   |  |
| -                 | Pay through U                        | JPI                       | >   |  |
| 1                 | Pay through U                        | JPI QR Code               | >   |  |
| m                 | Netbanking                           |                           | >   |  |
|                   | · · · · · · · ·                      | SabPatto                  |     |  |
| 6                 | Materiari Tato ano                   | Weitholder (6 00          | 127 |  |

Once application Fees is submitted successfully, continue to complete form

# Step 7 : Enter personal details as asked for (keep all documents ready)

|                                                  | ۲                                    |                        |                   | HGH COU           | AT CHAI              | NJAB AND HAR'<br>NDIGARH       | YANA                    |                   | ۲                       |           |  |
|--------------------------------------------------|--------------------------------------|------------------------|-------------------|-------------------|----------------------|--------------------------------|-------------------------|-------------------|-------------------------|-----------|--|
|                                                  | Howton<br>Austry                     | Harr                   | Tee<br>Depile     | Gastion<br>Notice | Mode of<br>Selection | Advit finance 6<br>Accessors   | General<br>Instructions | Helphale          | FAQ                     |           |  |
| ersonal Det                                      | ails                                 |                        |                   |                   |                      |                                |                         |                   |                         |           |  |
|                                                  | 2                                    |                        |                   |                   |                      | 2221122231143                  | 2000                    | 102               |                         | Lognut    |  |
| Candidate Name                                   |                                      | MITANA                 |                   |                   |                      | Name of the post               | Translator (Pu          | r(#00)            |                         |           |  |
| Marital Status:                                  |                                      | wanted                 |                   |                   |                      | Post Annied For                | Direct                  |                   |                         |           |  |
| Category:                                        | d                                    | ĩΕΝ                    |                   |                   |                      | 1                              |                         |                   |                         |           |  |
| Father's Name                                    |                                      |                        | Mother's Nam      |                   |                      |                                |                         |                   |                         |           |  |
| Do you hold diploma o                            | ourse (at least c                    | f one year du          | ration)/oertifica | te course (at lea | it six months dura   | tion) in translation from Engl | luh to Punjabi and vice | versa from Univ   | ersity/Institute recogn | land by   |  |
| -SELECT-                                         |                                      |                        |                   |                   |                      |                                |                         |                   |                         |           |  |
| Do you hold a degree o                           | f Bachelor of L                      | nws from a Un          | iversity establis | heil by Law and   | approved/recogni     | ted by the Bar Council of Ind  | la .                    |                   |                         |           |  |
| -SELECT-                                         |                                      |                        |                   |                   |                      |                                |                         |                   |                         |           |  |
| Do you hold a experier<br>Public Sector Undertal | ce in translatio<br>kings or High Co | n work for tw<br>ourts | o years or more   | from English to   | Punjabi and vice w   | ersa in Central/State Govern   | ment Offices, Parliame  | nt/State Legislat | ture Secretariats, Cent | ral/Statu |  |
| -SELECT-                                         |                                      |                        |                   |                   |                      |                                |                         |                   |                         |           |  |
| Nationality                                      |                                      |                        |                   |                   |                      |                                |                         |                   |                         |           |  |

|                             | How to<br>Apply |              | Fen<br>Details  | Caution<br>Notice | Mode of<br>Selection | Advertisement &<br>Annexares | General<br>Instructions | Holpdek |   |
|-----------------------------|-----------------|--------------|-----------------|-------------------|----------------------|------------------------------|-------------------------|---------|---|
| ationality                  |                 |              |                 |                   |                      |                              |                         |         |   |
| -Select-                    |                 | ÷            |                 |                   |                      |                              |                         |         |   |
| ducation Detai              | ls              |              |                 |                   |                      |                              |                         |         |   |
| etails of Educational       | Qualificat      | ion posses   | sed at the tin  | ne of submis      | sion of Applicat     | ion                          |                         |         |   |
| salification Level          |                 |              | Year of Passing |                   |                      | School /Board / Institutio   | n/University            |         |   |
| HATRIC (1879-GAU)           |                 |              |                 |                   |                      | Jest                         |                         |         |   |
| Bathlor of Applied Growth D | 96              |              |                 |                   |                      | Seat                         |                         |         |   |
| Other Qualifications        |                 |              |                 |                   |                      | Select                       |                         |         |   |
| Other Qualifications        |                 |              |                 |                   |                      | Select                       |                         |         |   |
| Other Qualifications        |                 |              |                 |                   |                      | Select                       |                         |         | - |
| lease do not put any spe    | cial charac     | ters such as | i@*%#etc        |                   |                      |                              |                         |         |   |
| Address Details             |                 |              |                 |                   |                      |                              |                         |         |   |
| Permanent Address           |                 |              |                 |                   |                      | Address for Communicat       | lan                     |         |   |
|                             |                 |              |                 |                   |                      |                              |                         |         |   |

| ddress Deta                                                                                                    | ails                                                                                                    |                                                                      |                                                                                |                                                                                            |                                                                      |                                                                       |                                                       |          |     |   |
|----------------------------------------------------------------------------------------------------|----------------------------------------------------------------------------------------------------|----------------------------------------------------------------------|--------------------------------------------------------------------------------|--------------------------------------------------------------------------------------------|----------------------------------------------------------------------|-----------------------------------------------------------------------|-------------------------------------------------------|----------|-----|---|
| rmanent Address                                                                                                    | 560.5                                                                                                    |                                                                      |                                                                                |                                                                                            |                                                                      | Address for Convenuelcati                                             | lan                                                   |          |     |   |
| ate.                                                                                                    |                                                                                                    | +                                                                    | District                                                                       |                                                                                            |                                                                      | State                                                                 |                                                       | District |     |   |
| Incode                                                                                                    |                                                                                                    |                                                                      |                                                                                |                                                                                            |                                                                      | Pincode                                                               | 5                                                     |          |     |   |
|                                                                                                    |                                                                                                    |                                                                      |                                                                                |                                                                                            |                                                                      |                                                                       |                                                       |          |     |   |
| o You Have Any Close<br>-SELECT-                                                                                                    | e Relative in Serv                                                                                                    | ice of High C                                                        | ourt or Any Co                                                                 | urt Subordinute                                                                            | s in State of PIL/HR                                                 | ucilor                                                                |                                                       |          |     |   |
| o You Have Any Clau<br>-SELECT-<br>Another you have bee<br>spartment(s)/Corpor                                                                             | e Relative in Serv<br>n previously serv<br>stice(s)/ Board(s)                                                                                                    | ice of High G<br>ed in any Go                                        | ourt or Any Co<br>vt Department                                                | urt Subordinuter<br>Isl/Seni- Govt                                                         | s in State of PIL/HR                                                 | volor                                                                 | •                                                     |          |     |   |
| o You Have Any Clos<br>-SELECT-<br>Arether you have bee<br>epertment(b)/Corpor<br>-SELECT-                                                                 | e Relative in Servi<br>n previously serv<br>ation(s)/ Roard(s)                                                                                                    | ice of High C<br>ed in any Go<br>If                                  | ourt or Any Co<br>vt Department                                                | urt Subordinatin<br>(s)/Semi- Govt                                                         | s in State of PIL/HR                                                 | volo:                                                                 |                                                       |          |     |   |
| is You Have Any Clas<br>-SELECT-<br>Wether you have bee<br>kgartment(b)/Corpor<br>-SELECT-<br>Wether Any FIR or G                                          | e Belative in Servi<br>n previously serv<br>stion(s)/ Board(s)<br>riminal Case(s) Ha                                                                                            | ice of High G<br>ed in any Go<br>I!                                  | ourt or Any Co<br>vt Department<br>Begistered Age                              | urt Subordinater<br>(s)/Semi- Govt<br>sinst You?                                           | s in State of PIL/HR                                                 | Are You Convictabilitaçui                                             | u ttud of Any Otherce ?                               |          |     |   |
| Is You Have Any Clas<br>-SELECT-<br>Whether you have bee<br>legartment())/Corpor<br>-SELECT-<br>Whether Any FIR or Co<br>-SELECT-                          | e Batative in Servi<br>n previously serv<br>atlen(s)/ Boant(s)<br>riminal Case(s) Ha                                                                                            | ice of High C<br>ed in any Go<br>I <sup>†</sup><br>as Ever Been      | ourt or Any Co<br>vt Department<br>Registered Ap                               | urt Subordinuter<br>(s)/Semi- Govt<br>sinst You?                                           | s in State of PEL-UR<br>-                                            | Are You Convicted/Acquit<br>- SELECT-                                 | u<br>ttad of Any Otherce ?                            |          |     |   |
| De You Have Any Clas<br>-SELECT-<br>Mether you have bee<br>Jepartment(b)/Corpor<br>-SELECT-<br>Weather Any FIR or Co<br>-SELECT-<br>Weather you are even   | e Relative in Servi<br>n previously serv<br>artion(s)/ Board(s)<br>findnal Case(s) Ha<br>r diaminaed or rear<br>House to<br>August to                                           | ice of High C<br>ed in any Go<br>if<br>as Ever theos<br>moved from a | ourt or Any Co<br>vt Department<br>Registered Age<br>ervice of any S           | unt Subandinutien<br>(s)/Semi- Govt<br>almit You?<br>tate Govt or any<br>Castlon           | s in State of PED-HR<br>-<br>-<br>Public sector?<br>Manked<br>Sector | Are You Convicted Acquit<br>- SELECT-<br>Adverturement &<br>Accenture | u<br>Itted of Any Otherce ?                           | Helphank | EM3 |   |
| Do You Have Any Clas<br>-SELECT-<br>Meether you have bee<br>Nepertment(b)/Corpor<br>-SELECT-<br>Meether Any FIR or Co<br>-SELECT-<br>Nheather you are even | e Batathes in Servi<br>en previously serv<br>ation(s)/ Board(s)<br>rinsinal Case(s) Ho<br>rinsinal Case(s) Ho<br>rinsinal Case(s) Ho<br>rinsinal Case(s)<br>House to:<br>Accele | Ice of High C<br>red in any Go<br>I?<br>moved from s                 | ourt or Any Co<br>vt Department<br>Registered Age<br>arvice of any Si<br>Union | ant Subardination<br>(a)/Semi- Govt<br>almat You?<br>Late Govt or any<br>Contine<br>Notice | s in State of PEA48<br>-<br>-<br>Public sector?<br>-<br>             | Are You Convicted Acquil<br>-SELECT-<br>Adventment &<br>Adventment &  | u<br>Itted of Any Offence ?<br>General<br>Instruction | Helphane | EM3 | • |

Pincode

Pincode

Do Yous Have. Any Close Relative in Service of High Court or Any Court Subor divises in State of PIE/HIJC/EDP

-GELECT

-Whather you have been previously served in any Covid Department[i]/Seeri-Covid

Opartment[i]/Corporation(i)/ Board(i)?

-SELECT

-SELECT

-SELECT

-SELECT

-SELECT

-SELECT

-SELECT

-SELECT

-SELECT

-SELECT

-SELECT

-SELECT

-SELECT

-SELECT

-SELECT

-SELECT

-SELECT

-SELECT

-SELECT

-SELECT

-SELECT

-SELECT

-SELECT

-SELECT

-SELECT

-SELECT

-SELECT

-SELECT

-SELECT

-SELECT

-SELECT

-SELECT

-SELECT

-SELECT

-SELECT

-SELECT

Whether Any Offence ?

-SELECT-

### Once filled, Save and proceed to next step. Step 8 : Upload Documents page :

|                                    | ۲                        |                | 1              | HIGH COL          | JRT OF PUI           | NJAB AND HAI                | RYANA                   |          | ۲          |        |
|------------------------------------|--------------------------|----------------|----------------|-------------------|----------------------|-----------------------------|-------------------------|----------|------------|--------|
|                                    | Have to<br>Height        | Home           | Fis<br>Ortalis | Causion<br>Netice | Mode of<br>Selection | Advertisement 5,<br>Annexes | General<br>Instructions | Helpheni | 149        |        |
| Documents Uj                       | pload                    |                |                |                   |                      |                             |                         |          |            |        |
|                                    |                          |                |                |                   |                      |                             |                         |          |            | Legend |
| Candidate's Name:                  | AM                       | TAMA.          |                |                   | Name of the po       | wt: Trans                   | lator (Pun(abl)         |          |            |        |
| PHOTO                              |                          |                |                | Browse N          | o file selected.     |                             |                         |          | Appleant   |        |
| File about the in JPG iPRG for     | nar with maximum 3       | 043 in 110     |                |                   |                      |                             |                         |          |            |        |
| SIGNATURE                          |                          |                |                | Browse N          | s file selected.     |                             |                         |          | (Uplical)  |        |
| Pre-should be in (PG1PRS from      | nat with the main (A     | SAT IN CASE    |                |                   |                      |                             |                         |          |            |        |
| Copy of Court's Judgmer            | nt regarding con         | viction/sequit | tal            | Browse N          | o file selected.     |                             |                         |          | Chipmond . |        |
| Fig. doubt is a single performance | al seller a manimum da   | IN IN BODIES   |                |                   |                      |                             |                         |          |            |        |
| FIR COPY                           |                          |                |                | Srowse N          | o file selected.     |                             |                         |          | Linead .   |        |
| Fix doubt is a single per forme    | al regil to provide a se | re of 500 km   |                |                   |                      |                             |                         |          |            |        |
|                                    |                          |                |                |                   | 500 G                | encod                       |                         |          |            |        |
|                                    |                          |                |                |                   | Website main         | nairond by PHIC             |                         |          |            |        |

Step 9 : Final Profile Preview page for any Edit of details :

|                  | Howard                           | Page           |                     | Califor<br>Notice | Moderal<br>Selection |                                   |                         | Helpholic           |                    |        |
|------------------|----------------------------------|----------------|---------------------|-------------------|----------------------|-----------------------------------|-------------------------|---------------------|--------------------|--------|
| pplicant Pr      | ofile Pre                        | view           |                     |                   |                      |                                   |                         |                     |                    |        |
|                  |                                  |                |                     |                   |                      |                                   |                         |                     |                    | Logost |
| Candidate's Name |                                  |                | AMITAVA             |                   |                      | Name of the post                  |                         | Translator (Pu      | n(abi)             |        |
| Post Applied For |                                  |                | Direct              |                   |                      | Category                          |                         | GEN                 |                    |        |
| Personal Det     | tails Edit                       |                |                     |                   |                      |                                   |                         |                     |                    |        |
| Father's Name    |                                  |                | Mother's Nam        | +                 |                      |                                   |                         |                     |                    |        |
| DFDF             |                                  |                | DFDF                |                   |                      |                                   |                         |                     |                    |        |
| Documents (      | Details E                        | dit            |                     | SIGNATURE         |                      |                                   |                         |                     |                    |        |
| -                |                                  |                |                     | Ation Low         | Kna                  |                                   |                         |                     |                    |        |
| 2 Ded<br>Toer    | laration:<br>Bly that particular | vinformatio    | in given in the ap  | plication form is | true and correct a   | according to my knowledge an      | d nothing has been co   | ncealed therein an  | f that in case any |        |
| infor            | mation/particular                | (x) is/are for | nd to be false, fal | bricated, misrep  | resented, suppres    | sed or concealed, I shall be liab | sie for appropriate lag | al action including | termination,       |        |

Read and Check the Declaration Box and then proceed

### Step 10 : Final Confirmation and Submission Page :

| Ander       Deckan       Market       Market       Market       Market         NUTCE                                                                                                    |           | Howton                                                                                                    | Harris                                                   | 100                                                     | Casteri                | Moderat                             | Advertisement & c                        | General                                | Hepdak R                                                | 40                      |  |  |
|----------------------------------------------------------------------------------------------------|-----------|----------------------------------------------------------------------------------------------------|----------------------------------------------------------|---------------------------------------------------------|------------------------|-------------------------------------|------------------------------------------|----------------------------------------|---------------------------------------------------------|-------------------------|--|--|
| Octavities Lostify that particulars information given in the side to be face a group of the side to be face a group of the side to be side to be face a group of the side to be side to be face a group of the side to be side to b | PHOTO     | Aith                                                                                                    |                                                          | Deam                                                    | GONATORE<br>Atimy Land | antice -                            | Anners                                   | happettern                             |                                                         |                         |  |  |
| Nave read this scherilizement relates to this very encoded in the advisement of proceed 7     Increment of a proceed 7     Increment of a proceed 7       Instructional qualification etc. prescribed in the advisement of a proceed 7     Yes, 1 am summ?     Include the fields for any Department of a proceed 7       Instructional qualification etc. prescribed in the advisement of a proceed 7     Yes, 1 am summ?     Include the fields for any Department of a proceed 7       Instructional qualification etc. prescribed in the advisement of a proceed 7     Yes, 1 am summ?     Include the fields for any Department of a proceed 7                                                                                                    | •         | Declaration:<br>Lonrilly that periodia<br>Information/particular<br>dismisual or discharge                                                                                                    | silicitor matter<br>Gil luctere ficur<br>erren after apr | n given in the a<br>si to be false. I<br>pointment with |                        | (]<br>Are you                       | sure?                                    | dhing has been oo<br>er appropriate le | receased therein and that<br>as action including termin | In case any<br>nutlion. |  |  |
| process. If I am found induging in one such activity economication of the site Departmental or legal Proceedings consequent upon such activity.                                                                                                    |           | Universited the advertise of the advertise of the adverti | nernarrit ralata<br>privatic, presict                    | es to this energy<br>Read in this ash                   | Orce submitted         | you will not be a<br>Do you want to | tie to solt any information<br>proceed ? | e conditions of a                      | lightlity regarding ape live                            | et,                     |  |  |
| Cartery Character                                                                                                    |           | process. If I am found it<br>or legal Proceedings of                                                                                                    | ndviging in an<br>insequent up                           | re such activity<br>on such activity                    | ivity.                 |                                     |                                          | e carecelled and l                     | shall be failure for any Dep                            | urtmental.              |  |  |
|                                                                                                    | Castern L | ingent.                                                                                                    |                                                          |                                                         |                        |                                     |                                          |                                        |                                                         |                         |  |  |

### Step 11 : Print Application Form

|                 | ۲                  |         | HIGH COURT OF PUN JAB AND HARYANA<br>AT CHANDIGARH |           |                   |                        |                                     | ۲                   |  |        |
|-----------------|--------------------|---------|----------------------------------------------------|-----------|-------------------|------------------------|-------------------------------------|---------------------|--|--------|
|                 | However the second |         | Constantia<br>Destantia                            | Condition | Printer of States | Andrew Streement & A.  | Constant and<br>Reserve of Fernance |                     |  |        |
| pplicant P      | Profile            |         |                                                    |           |                   |                        |                                     |                     |  |        |
|                 |                    |         |                                                    |           |                   |                        |                                     |                     |  | Logoud |
| Application No. |                    | 3000047 |                                                    |           |                   | Narive of the post:    | Translatian (Portjebil)             |                     |  |        |
| Candidate's No  | init.              |         | AMITAWA                                            |           |                   | Father's Name:         |                                     | DEDE                |  |        |
| Date of Births  |                    |         | 28-12-1945                                         | 3         |                   | Press Appelland France |                                     | Direct              |  |        |
| Category:       |                    |         | CLP4                                               |           |                   | Crist Ball Street      |                                     | antibilitation of a |  |        |
|                 |                    |         |                                                    |           |                   |                        |                                     |                     |  |        |
|                 |                    |         |                                                    |           | Print Agent       | Nation Party           |                                     |                     |  |        |
|                 |                    |         |                                                    |           |                   |                        |                                     |                     |  |        |
|                 |                    |         |                                                    |           |                   |                        |                                     |                     |  |        |
|                 |                    |         |                                                    |           |                   |                        |                                     |                     |  |        |
|                 |                    |         |                                                    |           |                   |                        |                                     |                     |  |        |
|                 |                    |         |                                                    |           |                   |                        |                                     |                     |  |        |
|                 |                    |         |                                                    |           |                   |                        |                                     |                     |  |        |

Note : Your Call Letter / Admit Card will be available in your same applicant login whenever announced with a separate print button here .

Step 12 : Click on Logout Button on top right hand corner and exit.